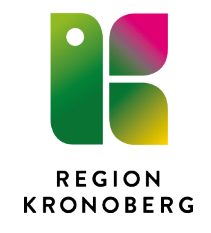

# Reservrutin Skapa ny remiss i Order Management

## 1 Dokumentbeskrivning

Dokumentet beskriver hur man skapa en ny remiss till Röntgen/KlinFys i reservsystemet för remisshantering.

#### 1.1 Allmänt

Applikationen används vid oplanerad och planerade driftstopp av Cosmic. Man kan endast skicka remiss, om en remiss skall makuleras skall kontakt med respektive enheten tas.

## 2 Instruktioner

Logga in i Cosmic Läskopia, sök fram aktuell patient.

- 1. Välj Meny och Beställning och Svar
- Välj därefter "uthoppet" *Reservrutin Beställning Röntgen och Klinfys*; om du vill skapa en ny remiss.

OBS!! Sökningen presentera endast 10 st i listan, ju längre sökningen är ju bättre träff, se ex nedan. Man kan även söka med %orto för att få fram t ex ortopedi.

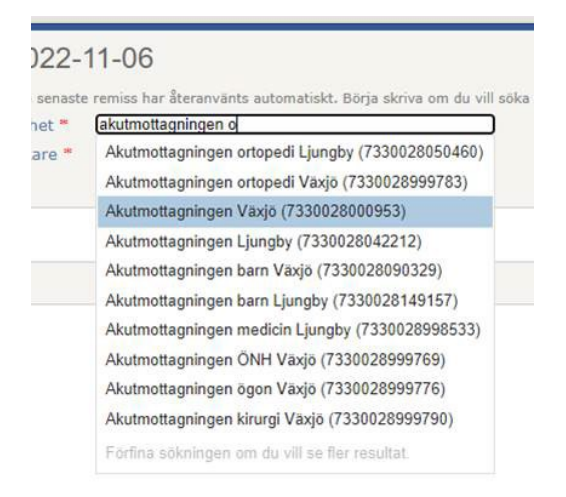

Ange utförande klinik. Sök fram aktuell läkare i Remitterande läkare.

#### Fyll i Remissen i övrigt.

Därefter Skicka.

| Remiss 2022-09-02                                                                                                    |                                                |                      |          | Detaljer 👻 |
|----------------------------------------------------------------------------------------------------|------------------------------------------------|----------------------|----------|------------|
| Information från din senaste remiss har återanvänts automatiskt. Börja skriva om du vill Remitterande enhet * Remitterande läkare *  o Lägg till koplemottagare Frågeställning * | söka efter andra värden.<br>Utförande klinik * | Välj utförande klini | k        | ~          |
| Anamnes *                                                                                                    |                                                |                      |          |            |
| Längd (cm) Vikt (kg)<br>Undersökningar *<br>Börja skriva om du vill söka efter tillgängliga undersökningar.<br>• Lägg till fler undersökningar Metodbok<br>• Akut                |                                                |                      |          |            |
|                                                                                                    |                                                |                      | 2 Avbryt | Skicka     |

# Beställningen är skickad

| Remiss 2022-09-02                         |                                                           |                    |                  |  |  |  |
|-------------------------------------------|-----------------------------------------------------------|--------------------|------------------|--|--|--|
| Remitterande enhet<br>Remitterande läkare | EDI_TEST (EDI_TEST)<br>Ej registrerad läkare (EJ_REG_LÄK) | Utförande klinik   | RTG Växjö Test   |  |  |  |
| Frågeställning<br><b>test</b>             |                                                           |                    |                  |  |  |  |
| Anamnes<br>test                           |                                                           |                    |                  |  |  |  |
| Längd (cm)                                | Vikt (kg)                                                 |                    |                  |  |  |  |
| -                                         | -                                                         |                    |                  |  |  |  |
| Undersökningar                            |                                                           | Status             | Undersökningstid |  |  |  |
| HANDLED (Höger)                           |                                                           | Remiss registrerad |                  |  |  |  |
|                                           |                                                           |                    |                  |  |  |  |
| Akut                                      |                                                           |                    |                  |  |  |  |

För att läsa svar gå in via uthoppet Reservrutin Läsa svar - Röntgen o Klinfys;